## ProSystem fx Tax 2013 S Corporate Form 4562 Current Year Activity Report Scan

This scan will identify 2013 S Corporation returns that have disallowed real property section 179 in which newly created assets were made. 2014 returns with these assets will show the incorrect beginning balance on the current year activity report.

This scan will detect any 2013 S Corporate returns with disallowed real property section 179 in which newly created assets were made.

## To install this scan:

1. Download the scan program into your ?:\WFX32 directory. (where ? is the drive letter where your ProSystem *fx* programs reside)

## **Download W13SFDDA.EXE**

From Start/Run type ?:\WFX32\W13SFDDA.EXE
 (where ? is the drive letter where ProSystem *fx* programs are installed)
 This self-extracting executable file will open a dialog allowing the user to select the location where
 the scan files will be extracted. The default location is C:\Wfx32 and should be changed to the
 user's Wfx32 directory location as appropriate.

## To run this scan:

- From Start/Run type ?:\WFX32\SFD4562 ?

   (where ? is the drive letter where ProSystem *fx* programs are installed)
   Please remember, do not add a colon " : " after the last question mark (drive letter).
- 2. The scan output will automatically be sent to a text file which will be opened in Notepad. You can then use Notepad to print a copy of the scan output.

If you have questions regarding this issue, please contact our Technical Support Group at 1-800-739-9998, option 3.